## ACCES A LYCEECONNECTE - EDUCONNECT - PRONOTE LYCEE ALFRED KASTLER TUTORIEL ÉLEVES

La création d'un compte est à faire, si possible, à partir d'un ordinateur

## Etape 1

Se connecter à l'adresse https://jeunes.nouvelle-aquitaine.fr/formation/au-lycee/lycee-connecte-ent (vous pouvez aussi taper « Lycées connectés » dans votre barre de recherche) et cliquer sur « Elèves-Parents Educonnect »

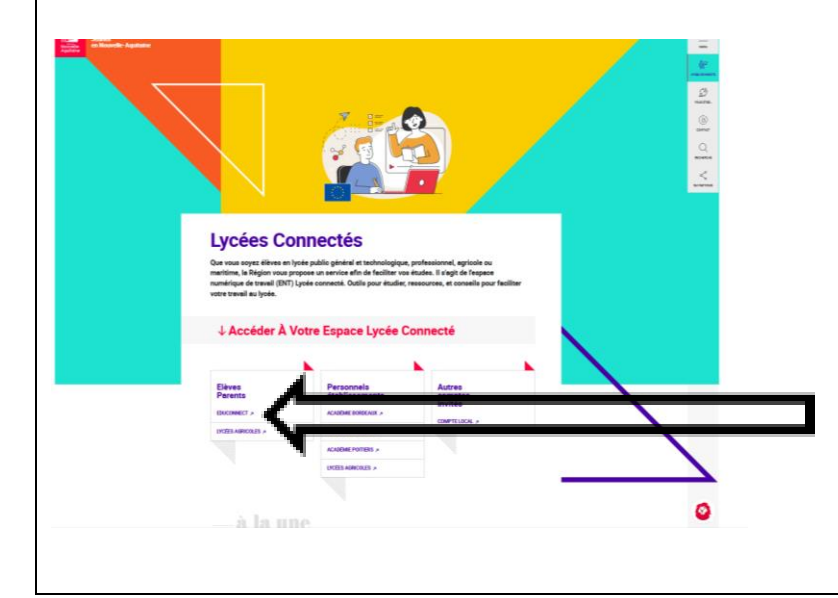

## Etape 2

. saisir son identifiant et son mot de passe d'origine, puis cliquer sur « gérer mon compte »

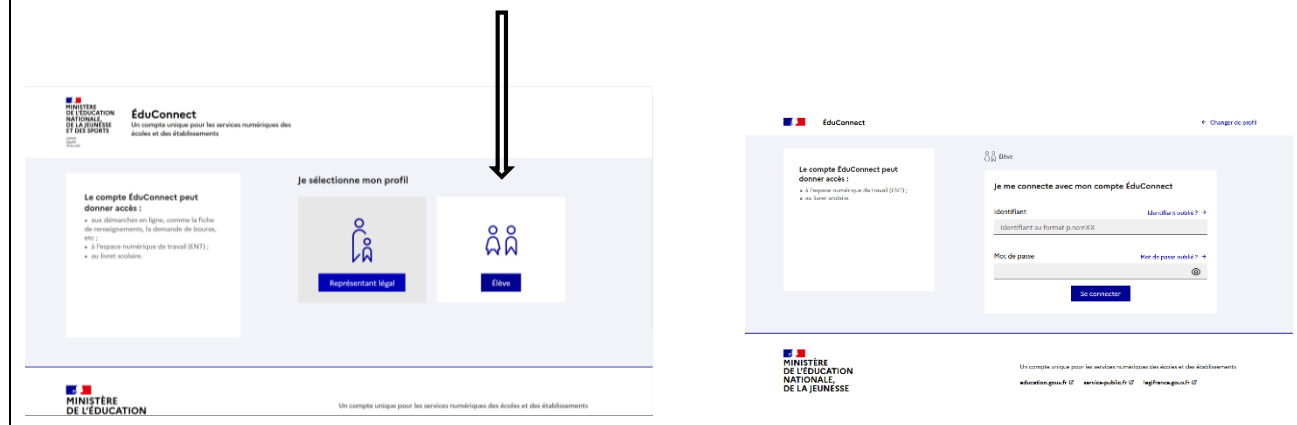

. compléter les champs : email, mot de passe « élèves »

. cliquer sur « activer votre compte » au bas de la fenêtre

## Etape 3

Un email vous a été envoyé.

Consultez votre boite de messagerie (et peut-être vos spams) et activer votre compte en cliquant sur le lien prévu à cet effet.

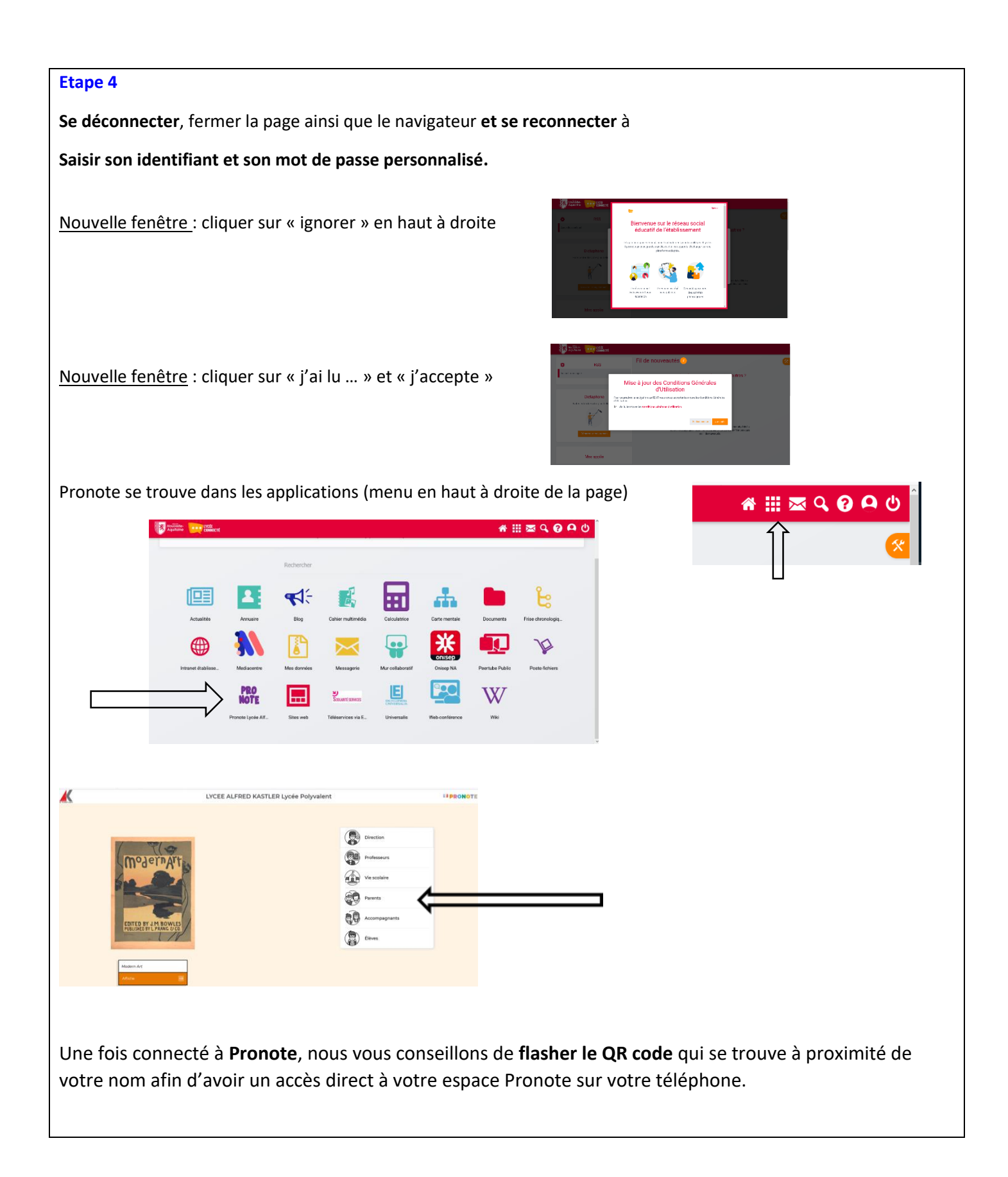